## **Templates for Export**

## NOTE: When retrieving these templates from the webpage, save them on the hard drive of your computer. Do NOT try to open them.

To IMPORT TEMPLATES for Export:

From start page click on System under Setup

|                                                                                                    |                                                                                                    | Welcome, Lori Ive                | y   Help   Sign Out |
|----------------------------------------------------------------------------------------------------|----------------------------------------------------------------------------------------------------|----------------------------------|---------------------|
| PowerSchool                                                                                                    |                                                                                                    |                                  |                     |
|                                                                                                    |                                                                                                    | School: Ben L. Smith High School | Term: 12-13 Year    |
|                                                                                                    |                                                                                                    |                                  | क्षे !1 🖨           |
| Functions Attendance                                                                                                    | Start Page                                                                                                    |                                  |                     |
| Daily Bulletin                                                                                                    | Search                                                                                                    |                                  |                     |
| Enrollment Summary<br>Master Schedule                                                                                                    | Students Staff Parents                                                                                                    |                                  |                     |
| Dashboard<br>Special Functions                                                                                                    |                                                                                                    |                                  |                     |
| Teacher Schedules                                                                                                    | View Field List How to Search                                                                                                    |                                  |                     |
| Reports                                                                                                    | Browse Students                                                                                                    |                                  |                     |
| System Reports<br>ReportWorks                                                                                                    | A B C D E F G H I J K L M N O P Q R S T U V W X Y Z<br>9101112 M FAII                                                                                                    |                                  |                     |
| People                                                                                                    | Other Options                                                                                                    |                                  |                     |
| Student Search                                                                                                    | Stored Searches Stored Selections                                                                                                    |                                  |                     |
| Staff Search                                                                                                    | What's New                                                                                                    |                                  |                     |
| Enroll New Student<br>New Staff Entry<br>New Parent Entry                                                                                                    | See what's new in the latest feature release of PowerSchool. Read more                                                                                                    |                                  |                     |
| Federal                                                                                                    |                                                                                                    |                                  |                     |
| Homeless                                                                                                    |                                                                                                    |                                  |                     |
| Consolidated Federal Data                                                                                                    |                                                                                                    |                                  |                     |
| Collection                                                                                                    |                                                                                                    |                                  |                     |
| Setup                                                                                                    |                                                                                                    |                                  |                     |
| School                                                                                                    |                                                                                                    |                                  |                     |
| System<br>Personalize                                                                                                    |                                                                                                    |                                  |                     |
| Reports<br>System Reports<br>ReportWorks<br>People<br>Student Search<br>Staff Search<br>Enroll New Student<br>New Staff Entry<br>New Parent Entry<br>Federal<br>Homeless<br>Consolidated Federal Data<br>Collection<br>Setup<br>School<br>System<br>Personalize | A B C D E F G H I J K L M N O P Q R S T U V W X Y Z<br>9101112 M FAII<br>Other Options<br>Stored Searches Stored Selections<br>What's New<br>See what's new in the latest feature release of PowerSchool. Read more |                                  |                     |

Click on the Import Report Template link.

| Welcome, Lori Ivey   Help                              |                                   |                                                                 |  |
|--------------------------------------------------------|-----------------------------------|-----------------------------------------------------------------|--|
| PowerSchool School: Ben L. Smith High School Term: 12- |                                   |                                                                 |  |
| Start Page > System Administr                          | ator                              | रू II 📥                                                         |  |
| Functions<br>Attendance                                | System Administrator              |                                                                 |  |
| Daily Bulletin<br>Enrollment Summary                   | Function                          | Description                                                     |  |
| Master Schedule                                        | Assign New Student Numbers        | Replaces student numbers with new ones.                         |  |
| Dashboard                                              | Attendance Bridge Synchronization | Synchronize one or two-way attendance bridge records.           |  |
| Special Functions<br>Teacher Schedules                 | AutoComm Setup                    | Set up AutoComm functions.                                      |  |
| Paparts                                                | AutoSend Setup                    | Set up AutoSend functions.                                      |  |
| System Deports                                         | Average Final Grades              | Calculate and store averaged final grades.                      |  |
| ReportWorks                                            | Calculate Honor Roll              | Calculate and store honor rolls.                                |  |
| People                                                 | Change Course Number              | Changes a course number system-wide.                            |  |
| Student Search                                         | Change School Number              | Changes a school number system-wide.                            |  |
| Staff Search                                           | Clear Activities                  | Clears students activities.                                     |  |
| Enroll New Student                                     | Copy Master Schedule              | Copies the master schedule (sections) from one year to another. |  |
| New Staff Entry<br>New Parent Entry                    | Copy School Setup Info            | Overwrites existing school information with new information.    |  |
|                                                        | Custom Fields / Screens           | Creates and edits fields and screens for staff and students.    |  |
| Federal                                                | Direct Database Export (DDE)      | Exports information from database directly.                     |  |
| Homeless<br>Consolidated Federal Data<br>Collection    | End-of-year process               | Closes out and archives student records at end of year.         |  |
|                                                        | Export Historical Grades          | Exports historical grades for current school year.              |  |
| Setup                                                  | Import Report Template            | Imports a report from another system.                           |  |

Click on the Browse button, go to the location you saved the templates, and click ok. Once the desired template has been selected, click the import button.

| PowerSchoo                                                                                                    | bl                                | Welcome, Lori Ivey | Help   Sign Out  |
|----------------------------------------------------------------------------------------------------|-----------------------------------|--------------------|------------------|
| Start Page > System Admin                                                                                                    | istrator > Import Report Template | e                  | term: 12-13 Year |
| Functions<br>Attendance<br>Daily Bulletin<br>Enrollment Summary<br>Master Schedule<br>Dashboard<br>Special Functions<br>Teacher Schedules<br>Reports | Import Report Te                  | emplate            |                  |
|                                                                                                    | Character Set:                    | Max Roman          |                  |
|                                                                                                    | File to Import:                   | Browse             |                  |
|                                                                                                    |                                   |                    | Import           |

A successfully imported message will appear. This message will state the export template was imported. These templates will NOT show up under the Reports Menu. You can only select these templates by using the exporting using template option. Then click the Back button.

| PowerSchool                                                                        |      |  |
|------------------------------------------------------------------------------------|------|--|
| Alert: Template Successfully Imported<br>Tre export template is namee 4GL Enrolled |      |  |
|                                                                                    | Back |  |

## **Templates for Export**

To CREATE REPORTS (data to be exported) FROM THE TEMPLATES:

For Templates for Export, click on Special Function under the Functions menu. Then click on Importing & Exporting link.

| Welcome, Lori Ivey   Help   Sign Ou<br>PowerSchool |                             |                                                              |  |  |
|----------------------------------------------------|-----------------------------|--------------------------------------------------------------|--|--|
| Start Page > Special Functions                     |                             |                                                              |  |  |
| Functions<br>Attendance                            | Special Functions           |                                                              |  |  |
| Enrollment Summary                                 | Function                    | Description                                                  |  |  |
| Master Schedule                                    | Assign IDs & Passwords      | Automatically assigns IDs and passwords to students.         |  |  |
| Special Functions                                  | Attendance Functions        | Performs attendance related functions.                       |  |  |
| Teacher Schedules                                  | Current Users               | Shows the names of those currently signed in to PowerSchool. |  |  |
| Reports                                            | Daily Bulletin Setup        | Adds and edits items on the daily bulletin.                  |  |  |
| System Reports                                     | Enroll New Student          | Adds a new student to PowerSchool.                           |  |  |
| ReportWorks                                        | Fee Functions               | Performs fee functions.                                      |  |  |
| People                                             | Group Functions             | Performs functions for the currently selected student(s).    |  |  |
| Student Search<br>Staff Search<br>Parent Search    | Importing & Exporting       | Transfers data into and out of PowerSchool.                  |  |  |
|                                                    | Incident Management         | Create, update, and delete Incidents.                        |  |  |
| Enroll New Student                                 | Interfaces to other systems | Links to other systems which can be used with PowerSchool.   |  |  |

Then select the Templates for Exporting link and then select the newly imported template.

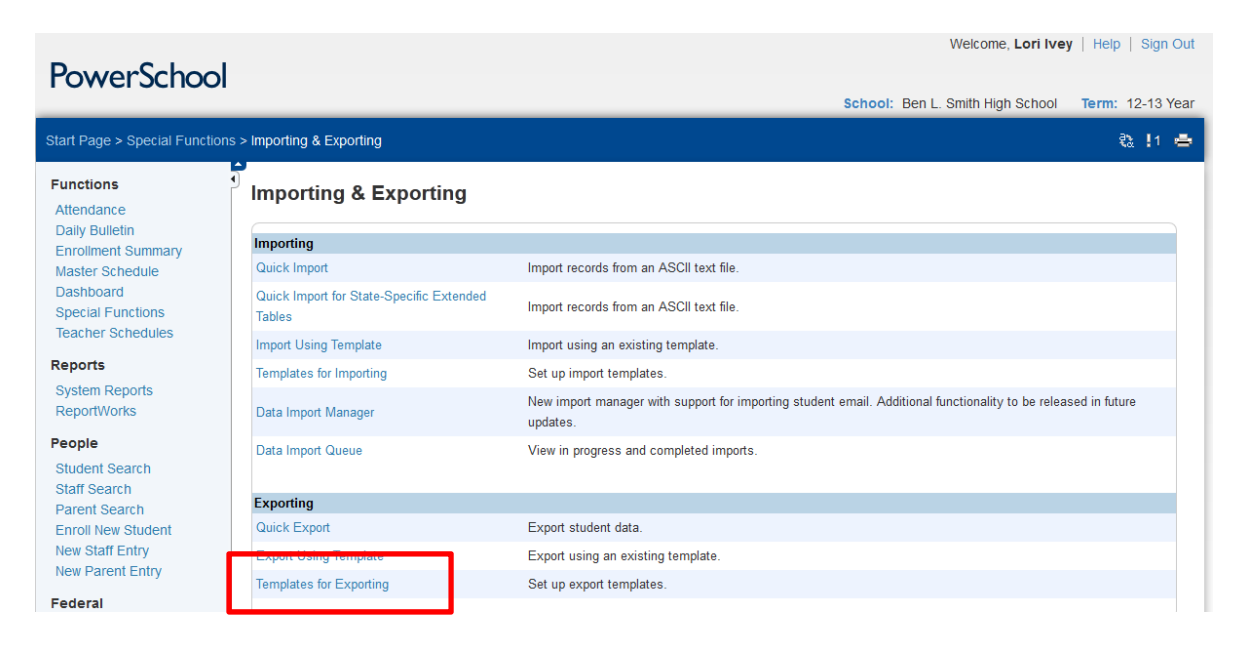